## 绵阳职业技术学院 2021 年专升本缴费指南

(参照重修任选课缴费办法)

1.关注"绵阳职业技术学院"微信公众号;

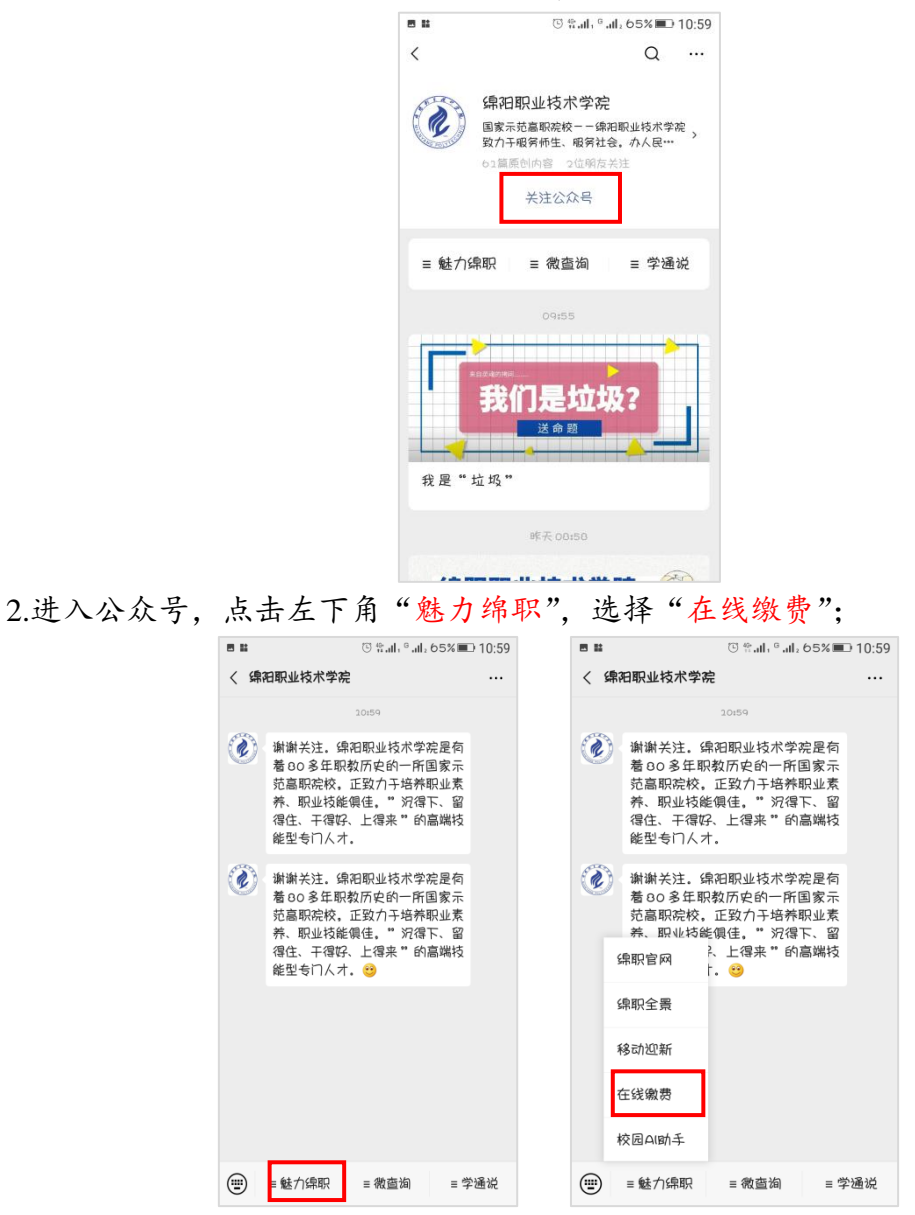

3. 进入登录页, 输入学号+初始密码(6666666), 点击"登录"; 首次登录时, 通过手机号获取验证码, 设置新密码;

|                                                         | ■ 1       ① % a.d. % a.d. 6.0% ■> 11:00         ★ 体和职业技术学院          ● 加川田島(を設え)を学い)          ● 加川田島(を設え)を学い)          ● 加川田島(を設え)を学い)          ● 加川田島(を設え)を学い)          ● 加川田島(を設え)を学い)          ● 加川田島(を設え)を学い)          ● 加川田島(市)          ● 加川田島(市)          ● 加川田島(市)          ● 加川田島(市)          ● 加川田島(市)          ● 加川田島(市)          ● 加川田島(市)          ● 加川田島(市)          ● 加川田島(市)          ● 加川田島(市)          ● 加川田島(市)          ● 加川田島(市)          ● 加田島(市)          ● 加田島(市)          ● 加田島(市)          ● 加田島(市)          ● 加田島(市)          ● 加田島(市)          ● 加田島(市)          ● 加田島(市)          ● 加田島(市)          ● 加田島(市)          ● 加田島(市)          ● 加田島(市) |                                     |
|---------------------------------------------------------|----------------------------------------------------------------------------------------------------|-------------------------------------|
|                                                         | ₽₹                                                                                                    |                                     |
| 4.完成登录后,菜单选择"                                           | 新华99战第合作伙伴<br>北京國联在线科技有限公司提供技术支持<br>智慧意思 智慧琴局 智慧琴园 世界校园<br>服务电话: 4006-511-512<br><b>股名服务",选择"专升本</b> '                                                                                                    | ",点击"立即报名"即可。                       |
| ■                                                       | <ul> <li>■ (○ % all, * all, 64% ■) 11:01</li> <li>× 绵阳职业技术学院 ····</li> </ul>                                                                                                    | ★ 编和职业技术学院 ····                     |
| ()                                                      |                                                                                                    | く 报名详情                              |
| 錦田职业技术学院                                                | (法合* 热门 价格: 8E 勝速 \frac{1}{2} 中国古代礼仪文明<br>¥112                                                                                                    | 中国古代礼仪文明<br>¥112                    |
|                                                         | 唐诗经典与中国文化传统<br>¥112                                                                                                    | 剩余时间: 51天 09: 51: 17                |
| 単位表         授名服务         商品列表         貸款申报         转账付款 | 微生物与人类健康                                                                                                    | 财务 选择人员 > 报名开始时间: 2020年06月09日 00:00 |
| (1)<br>消息透知                                             | イロ政管理学           Y112           参异的仿生学           ¥112                                                                                                    | 报名结束时间: 2020年07月31日 00:00           |
|                                                         |                                                                                                    | 户 加入時物车 立即报名                        |

5. 点击提交,进入支付页面,默认微信支付,点击下一步,输入支付密码,完成 付款即可。

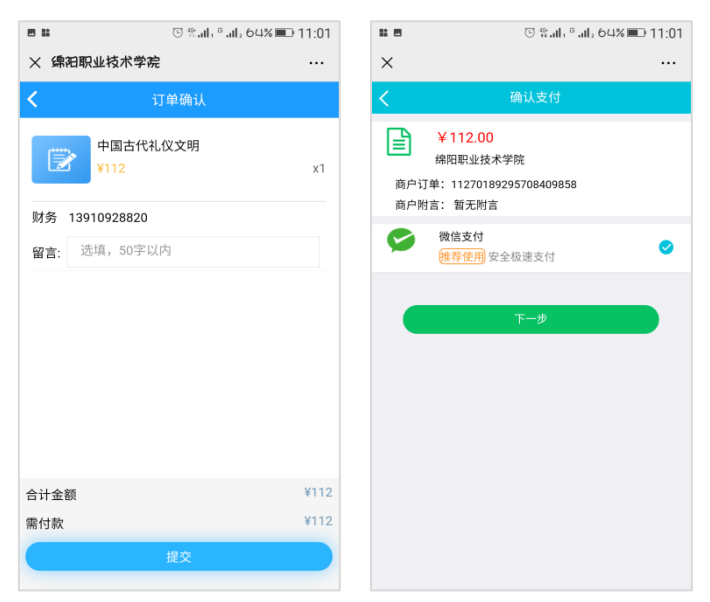

6、支付过程中,如遇技术问题,请拨打 0816—2200077 咨询钱老师。